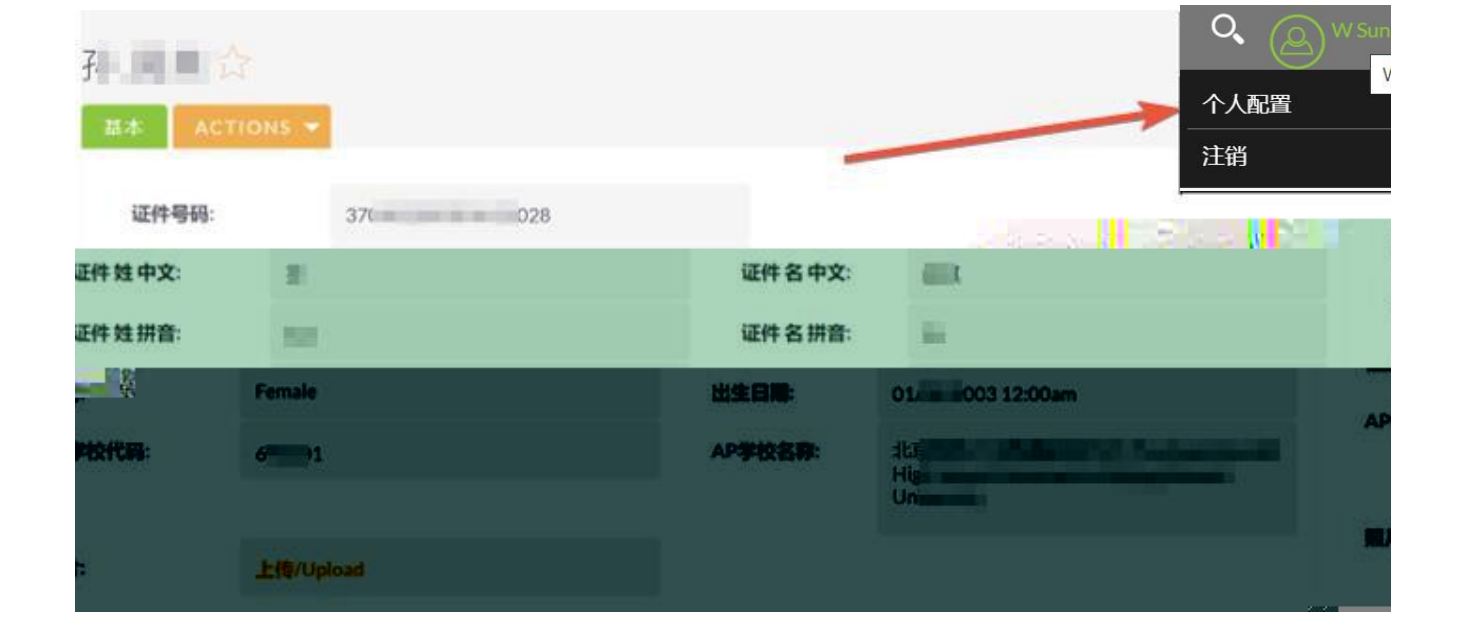

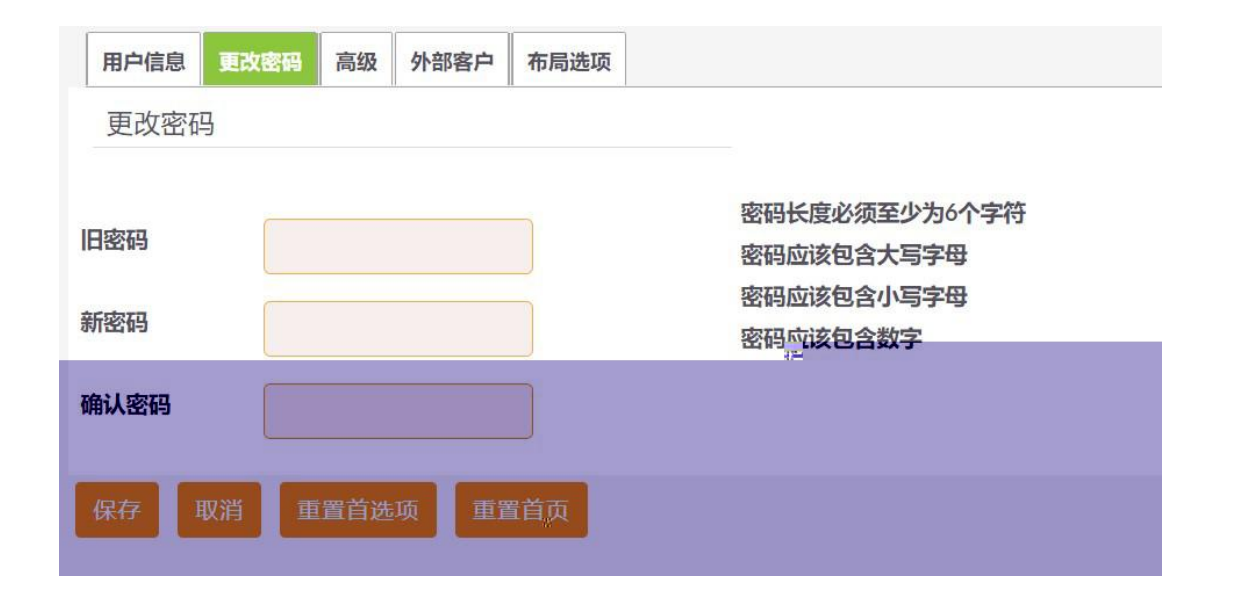

## 三、 对信息:

| 基本 ACTIONS | -         |         |                 |
|------------|-----------|---------|-----------------|
| 证件号码:      | 3708      |         |                 |
| 证件姓中文:     | ii .      | 证件名中文:  | <b>II</b>       |
| 证件姓拼音:     | 5in       | 证件名拼音:  | w               |
| 性别:        | Female    | 出生日期    | 0  2:00am       |
| AP学校代码:    | 6         | AP学校名称: | it.<br>Historia |
|            |           |         | Ur              |
| 照片:        | 上传/Upload |         |                 |
| 四、上传       | :         |         |                 |

照片:

上传/Upload

| 🗙 atmu 😎         |              |           |                    |
|------------------|--------------|-----------|--------------------|
| ▶<br>上传/UPLOA    | D 🏫          |           |                    |
| は本: 2017 ▼<br>毎日 |              |           |                    |
| 1231 编程          |              | 照片是否合格:   |                    |
| 西南朝政府志           |              | 修改日期:     | 01/20/2021 07:19pm |
| 个人情思:            | 7.000        |           |                    |
|                  |              | JPEG PN G | 200K B             |
| 上传/UPLC          | DAD》编辑       |           |                    |
| 保存取消             | 查看更改日志       |           |                    |
| 基本               |              |           |                    |
| 照片:              | 选择文件 未选择任何文件 |           |                    |
| 保存    取消         | 查看更改日志       |           |                    |

\_

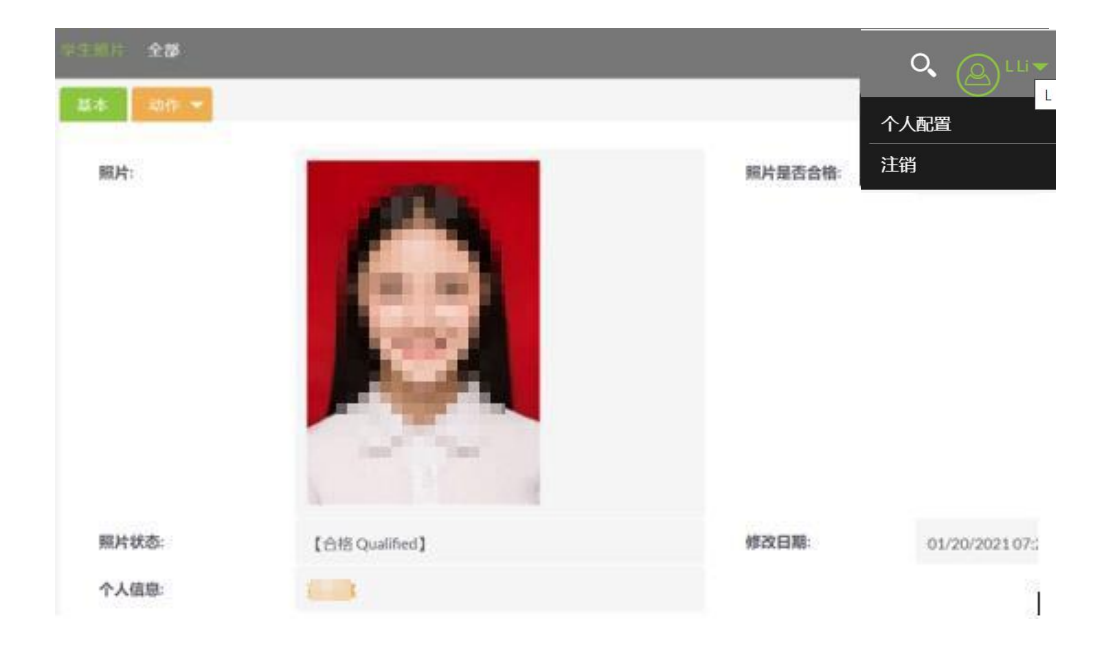

| 主题⇔     |                  |                 |                 |                    |                     |                 | x日期 令<br> < < (1-5 | 的5) |         |     |       |        |      |     |
|---------|------------------|-----------------|-----------------|--------------------|---------------------|-----------------|--------------------|-----|---------|-----|-------|--------|------|-----|
|         |                  |                 |                 |                    |                     |                 |                    |     |         |     |       |        |      |     |
|         |                  |                 |                 |                    |                     |                 |                    |     |         |     |       |        |      |     |
| 1       |                  |                 |                 |                    |                     |                 |                    | •   |         |     |       |        |      |     |
| 2       |                  |                 |                 |                    |                     |                 |                    |     |         |     |       |        | Zi p | C   |
| :       |                  |                 | 500KB           |                    |                     |                 |                    |     |         |     |       |        |      |     |
|         |                  |                 |                 |                    |                     |                 |                    |     |         |     |       |        |      |     |
| 自工单     |                  |                 |                 |                    |                     |                 |                    |     |         |     |       |        |      |     |
| 保存      | 取詳               | 第 完             | 隆表单             |                    |                     |                 |                    |     |         |     |       |        |      |     |
| 基本      |                  |                 |                 |                    |                     |                 |                    |     |         |     |       |        |      |     |
| 主题:*    | 6                |                 | 姓名颠倒            |                    |                     |                 |                    |     |         |     |       |        |      |     |
| 状态:     |                  |                 | 报名的时候           | 吴输入失误, 正确          | 的姓是 名是              | L               |                    |     |         |     |       |        |      |     |
|         |                  |                 |                 |                    |                     |                 |                    |     |         |     |       |        |      |     |
|         |                  |                 |                 |                    |                     |                 |                    |     |         |     |       |        |      |     |
|         |                  |                 | 选择文件            | 未选择任何人             | F                   |                 |                    |     |         |     |       |        |      |     |
| 1999年3月 |                  |                 |                 |                    |                     |                 |                    |     |         |     |       |        |      |     |
| 六、      | 录(               | B 号             | 计对              | 言息                 |                     |                 |                    |     |         |     |       |        |      |     |
| 1<br>2  | <u>htt</u><br>CB | <u>:ps: //n</u> | <u>yap. col</u> | <u>l egeboard.</u> | <u>org/login</u>    |                 |                    |     |         |     |       |        | 13   | 31  |
|         | A                | > AF            | o Servic        | ces                |                     |                 |                    |     |         |     |       |        |      |     |
|         |                  | +               | -1-212-6        | 532-1780           |                     |                 |                    |     |         |     |       |        |      |     |
|         |                  | 2               | npstuder        | <u>nts@nfo.co</u>  | <u>ol l egeboar</u> | <u>d. org</u> . |                    |     |         |     |       |        |      |     |
| AP      |                  |                 |                 |                    |                     |                 |                    |     |         |     |       |        |      |     |
|         | 1                |                 |                 |                    |                     |                 |                    |     |         |     |       |        |      |     |
|         | 22               | 2021            | AP<br>AD        |                    |                     |                 |                    |     |         |     |       |        |      |     |
| 3       | ა                |                 | ΗΓ              |                    |                     | ۲               | tudent             | ist | taki na | the | APr   | 226  : | anc  | th⊝ |
| exam    |                  |                 |                 |                    |                     | 0               |                    | 10  | and hy  |     | , u C |        |      |     |